## Инструкция по регистрации и активирования кода на платформе LECTA.

Для того, чтобы зарегистрироваться на платформе LECTA, необходимо:

- 1) Перейти на сайт <u>https://lecta.rosuchebnik.ru</u>;
- 2) Нажать на кнопку «Вход/Регистрация, как показано на Рисунке 1;

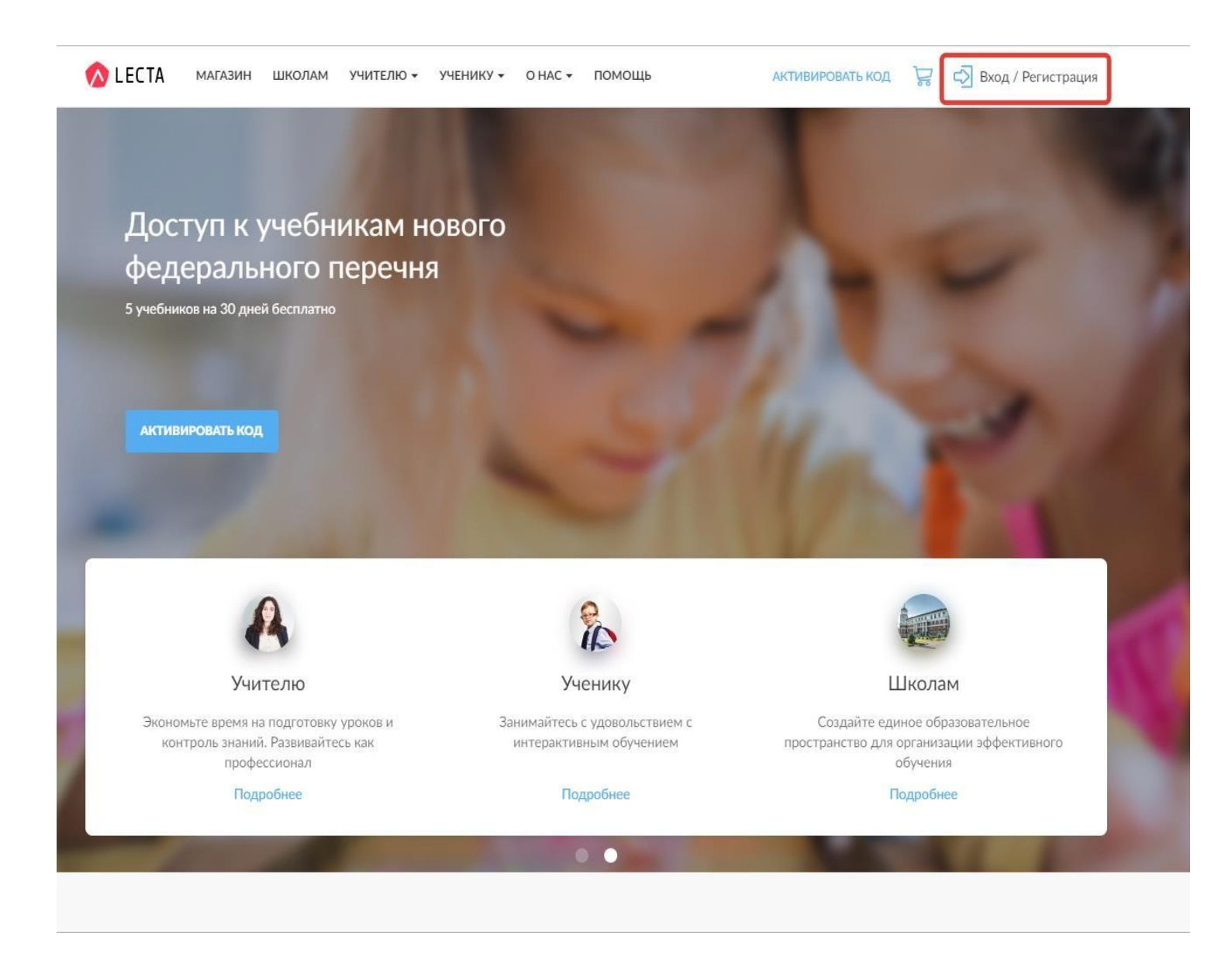

(Рисунок 1 – Главная страница сайта)

 Выбрать удобный способ регистрации (указать адрес электронной почты или авторизоваться через социальные сети и почтовые сервисы), как показано на Рисунке 2. При регистрации с помощью электронной почты на данный адрес поступит письмо с инструкциями для регистрации пользователя;

| 🔊 LECTA | Российский<br>учебник       | Есть аккаунт на сайте «Российский учебник» или LECTA? Войти                                                                                           |
|---------|-----------------------------|----------------------------------------------------------------------------------------------------|
|         |                             | Регистрация нового пользователя                                                                                                    |
|         | Напишите Ваш<br>письмо с по | адрес электронной почты и нажмите «Отправить». Вам на почту придет<br>одтверждением и ссылкой, по которой надо перейти для завершения<br>регистрации. |
|         |                             | Почта                                                                                                    |
|         |                             | отправить                                                                                                    |
|         |                             | Авторизируйтесь через социальные сети<br>или почтовые сервисы                                                                                         |
|         |                             |                                                                                                    |
|         |                             | Свернуть                                                                                                    |
|         |                             |                                                                                                    |

(Рисунок 2- Страница регистрации)

 Открыть письмо с инструкциями в почтовом сервисе, после чего нажать кнопку «Завершить регистрацию» или перейти по ссылке из письма, как показано на Рисунке 3;

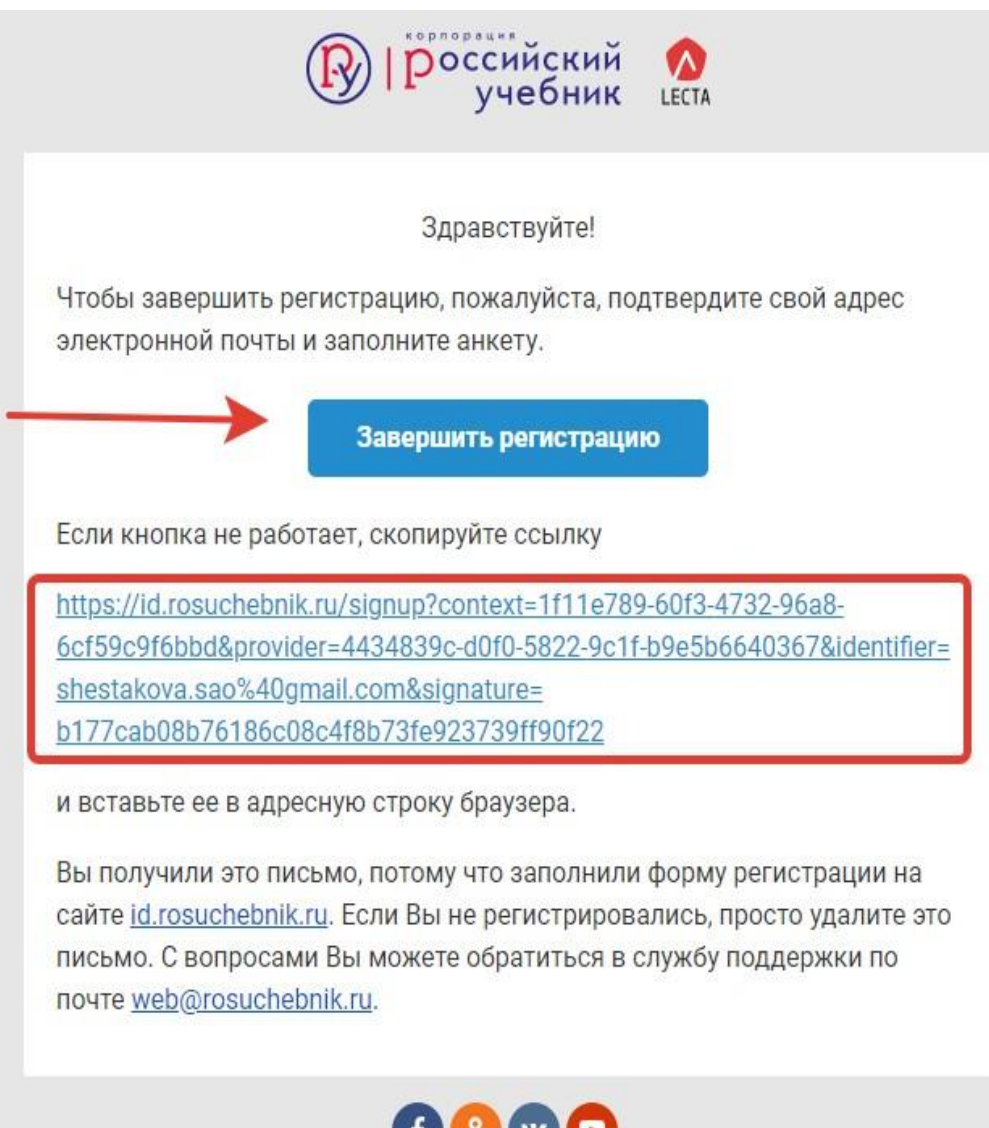

© 2019 Корпорация «Российский учебник».

(Рисунок 3- Завершение регистрации)

5) Создать пароль для личного кабинета в открывшейся странице, как показано на Рисунке 4;

| Российский<br>учебник | <b>LECTA</b>     |                                               | Есть ак  | ккаунт на сайте «Российский учебник» или L                                | ЕСТА? Войти |
|-----------------------|------------------|-----------------------------------------------|----------|---------------------------------------------------------------------------|-------------|
|                       |                  |                                               |          |                                                                           |             |
|                       | Шаг 1.<br>Пароль | Шаг 2.<br>Персональные данные                 |          | Шаг 3.<br>Ваша роль                                                       |             |
|                       |                  |                                               |          |                                                                           |             |
|                       |                  | Пароль                                        |          |                                                                           |             |
|                       |                  | Для входа в личный кабинет, пожалуйста, приду | умайте п | ароль.                                                                    |             |
|                       |                  | Введите пароль                                | ø        | Пароль должен содержать не менее 6 символов и<br>содержать буквы и цифры. |             |
|                       |                  | Подтверждение пароля                          |          |                                                                           |             |
|                       |                  | Введите пароль ещё раз                        |          |                                                                           |             |
|                       |                  | Продолжить                                    |          |                                                                           |             |
|                       |                  |                                               |          |                                                                           |             |
|                       |                  |                                               |          |                                                                           |             |
|                       |                  |                                               |          |                                                                           |             |
|                       |                  |                                               |          |                                                                           |             |
|                       |                  |                                               |          |                                                                           |             |
|                       |                  |                                               |          |                                                                           |             |
|                       |                  |                                               |          |                                                                           |             |
|                       |                  |                                               |          |                                                                           |             |

(Рисунок 4- Формирование пароля)

 В открывшейся странице «Персональная информация» заполнить данные из запрашиваемого перечня, отображённых на Рисунке 5, и нажать кнопку «Сохранить»;

| + Загрузить фото                | Персональная информация (i) Вы в любой момент можете обновить учётную запись и внести изменения в данные |
|---------------------------------|----------------------------------------------------------------------------------------------------|
|                                 | Фамилия                                                                                                  |
| Персональная информация         | Введите фамилию                                                                                          |
| Заша роль                       | Имя                                                                                                    |
| Заша работа                     | Введите имя                                                                                              |
| тодписка<br>Объединить аккаунты |                                                                                                    |
| Сменить пароль                  | Для уважительного обращения просим указать                                                               |
|                                 | Введите отчество ОВаше отчество                                                                          |
| Зыйти                           | Email                                                                                                    |
|                                 | shestakova.ao@yandex.ru                                                                                  |
|                                 | Телефон                                                                                                  |
|                                 | Введите телефон                                                                                          |
|                                 | Страна                                                                                                   |
|                                 | Россия                                                                                                   |
|                                 | Berney                                                                                                   |
|                                 |                                                                                                    |
|                                 | высерите регион проживания                                                                               |
|                                 | Населённый пункт                                                                                         |
|                                 | Выберите населённый пункт 🔹                                                                              |
|                                 | Пол                                                                                                    |
|                                 | Не указан -                                                                                              |
|                                 | Дата рождения                                                                                            |
|                                 | День Месяц Год                                                                                           |

(Рисунок 5- Персональные данные)

 После нажатия на раздел «Ваша роль», необходимо выбрать роль. Которая соответствует Вашему роду деятельности и нажать кнопку «Сохранить» (не более 3-х пунктов). Перечень ролей отображён на Рисунке 6;

| Вы являетесь: () Отметьте категорию, которая соответствует |
|------------------------------------------------------------|
| вашему роду деятельности (не более трех пунктов)           |
| Библиотекарь 1                                             |
| Воспитатель ДОУ / младший воспитатель                      |
| Директор образовательного учреждения                       |
| Замдиректора образовательного учреждения                   |
| Методист                                                   |
| Педагог дополнительного образования                        |
| Родитель                                                   |
| Специалист ИПК, ИРО, методцентра                           |
| Специалист управления образованием                         |
| Торговый партнёр                                           |
| Ученик                                                     |
| Учитель начальных классов                                  |
| Учитель-предметник                                         |
|                                                            |

(Рисунок 6- Выбор роли)

8) Для подтверждения данных необходимо повторно заполнить персональные данные, отображённых на Рисунке 7, и нажать кнопку «Продолжить», после чего будет произведена автоматическая авторизация Вашего личного кабинета и откроется главная страница сайта.

| Pоссийский<br>учебник | \land LECTA      | Есть аккаунт на сайте «Российский учебник» или LEC                                              | ГА? Войти |
|-----------------------|------------------|-------------------------------------------------------------------------------------------------|-----------|
|                       | Шаг 1.<br>Пароль | <ul> <li>✓ Шаг 2.</li> <li>Шаг 3.</li> <li>Персональные данные</li> <li>Ваша роль</li> </ul>    |           |
|                       | Для со           | Персональные данные<br>рздания доверительной атмосферы, просим Вас зарегистрироваться под своим |           |
|                       |                  | Имя Введите имя                                                                                 |           |
|                       |                  | Фамилия<br>Введите фамилию                                                                      |           |
|                       |                  | Страна                                                                                          |           |
|                       |                  | Регион                                                                                          |           |
|                       |                  | Продолжить                                                                                      |           |
|                       |                  |                                                                                                 |           |
|                       |                  |                                                                                                 |           |

(Рисунок 7- Подтверждение данных)

## Инструкция по активации кода (лицензии, сертификата)

Для того, чтобы активировать полученный код, необходимо:

- 1) Быть зарегистрированным и авторизованным на сайте LECTA\_ <u>https://lecta.rosuchebnik.ru</u>, предварительно перейдя на него с браузера, в котором производится работа;
- На главной странице сайте нажать «Активировать код», после чего ввести полученный код в специальном окне и нажать кнопку «Активировать, как показано на рисунках 1 и 2.

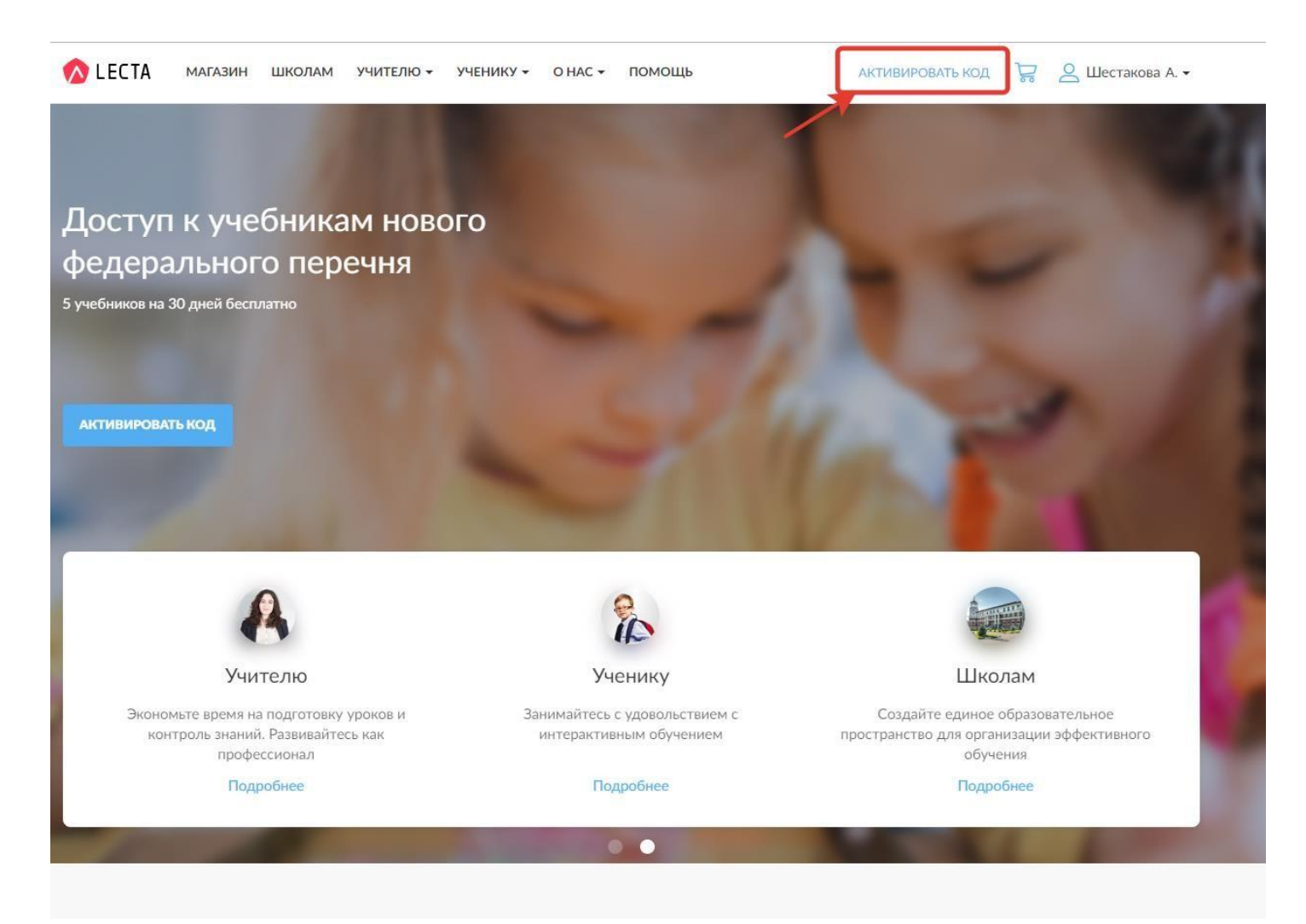

(Рисунок 1- Главная страница сайта)

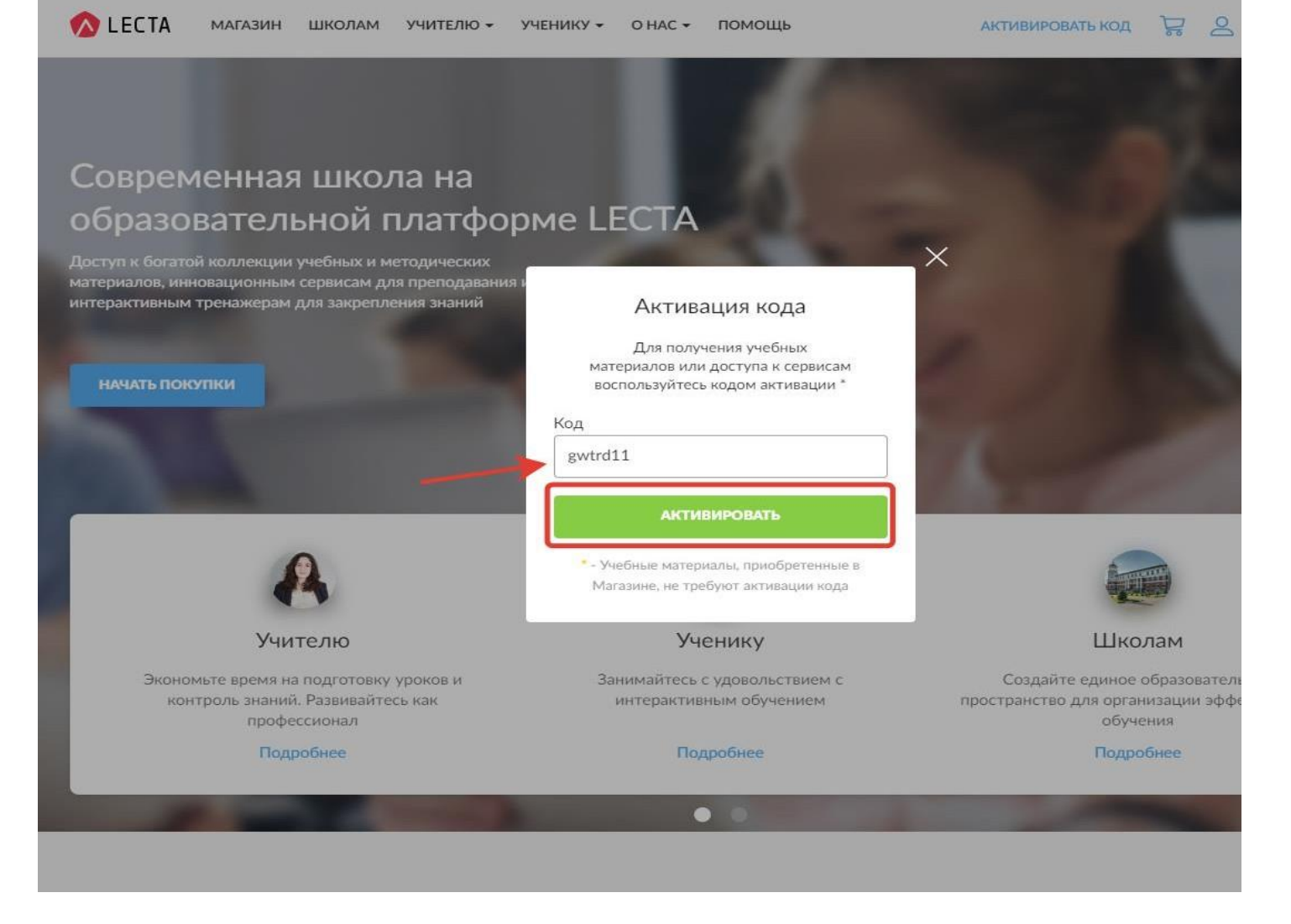

(Рисунок 2 – Активация кода)

После активации кода учебники, заложенные в данный код, отображаются в разделе «Учебники» личного кабинета.

Для того, чтобы перейти в раздел «Учебники», необходимо:

- 1) Нажать на имя пользователя в правом верхнем углу страницы;
- 2) Выбрать из перечня разделов раздел «Учебники» и перейти в него, как показано на рисунке 3.

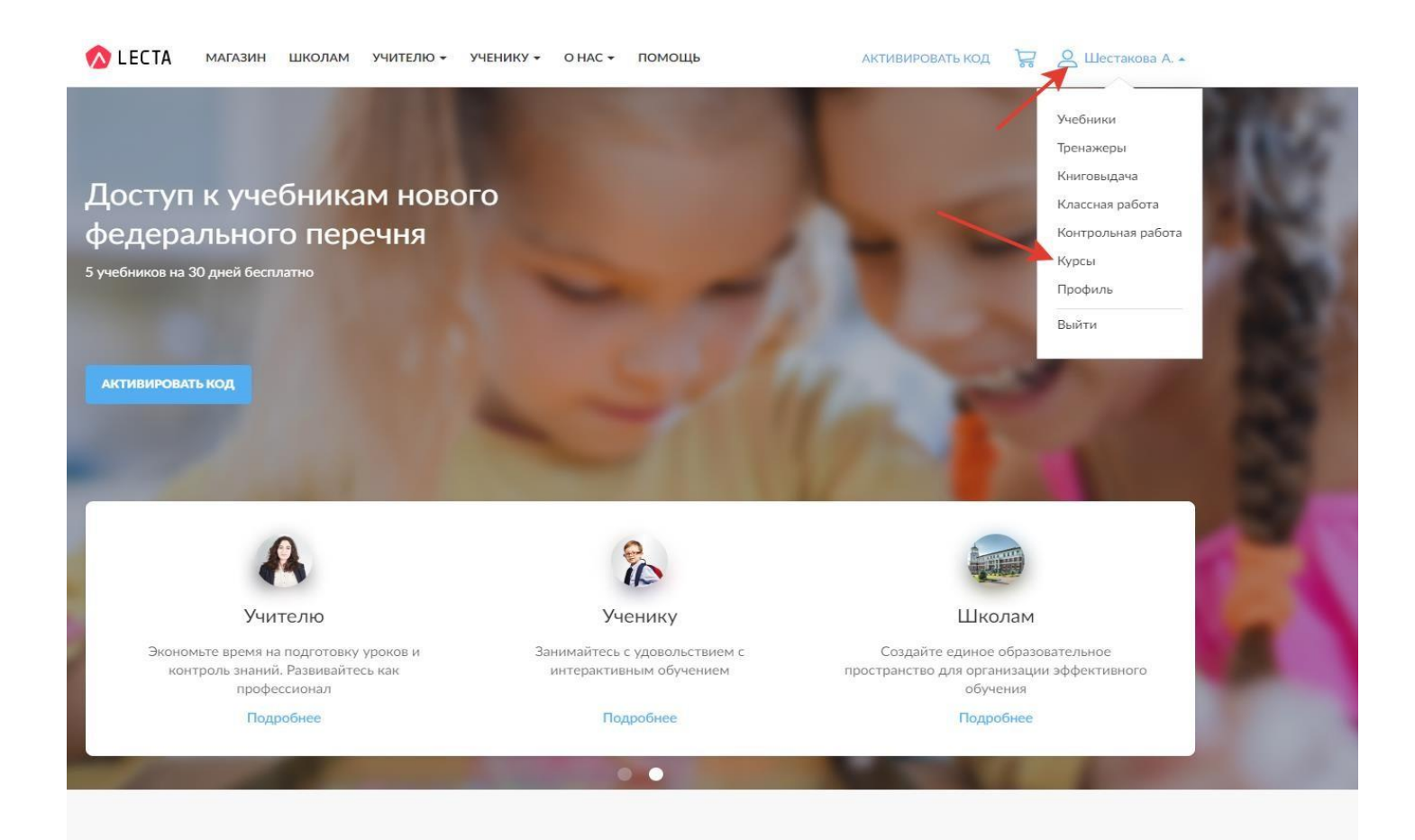

(Рисунок 3- Переход в раздел «Учебники»)

Пример, как выглядит раздел «Учебники» с уже добавленными учебными материалами, отображён на рисунке 4.

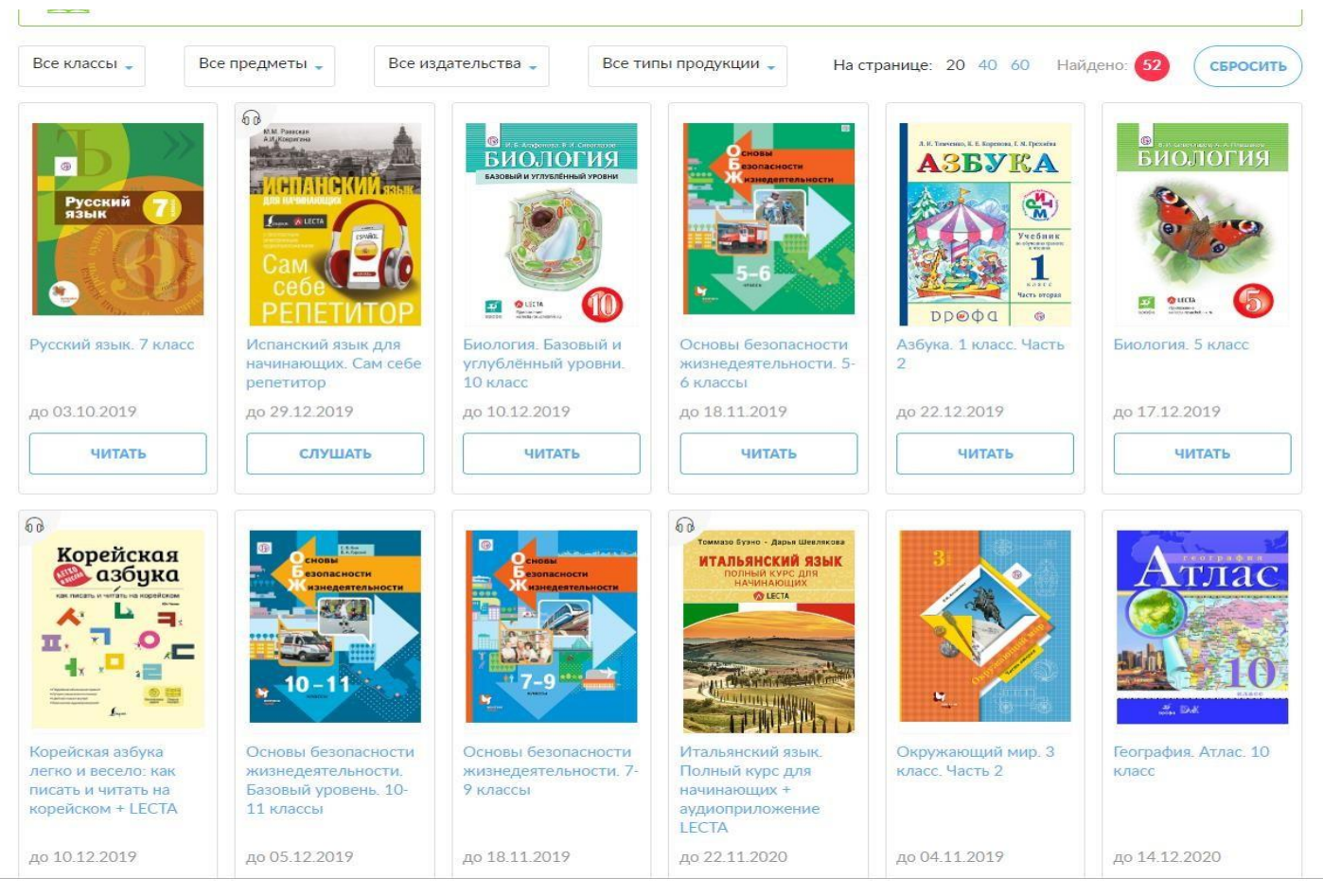

(Рисунок 4- Раздел Учебники»)

Для работы с учебниками, после их добавления и перехода в раздел «Учебники», необходимо нажать кнопку «Читать», после чего откроется страница с материалами учебника.

В случае возникновения вопросов Вы можете связаться со службой поддержки пользователей. которая работает в будни с 09:00 до 19:00 (время московское):

Позвоните нам: +7 (495) 789-30-40

Отправьте нам сообщение: prosv@prosv.ru